## **Maintenance and Custodial Requests**

### **Create Request**

Use the Maintenance/Custodial Request link on <u>Wesportal</u> to access the work order system. Select "SUBMIT REQUEST NOW".

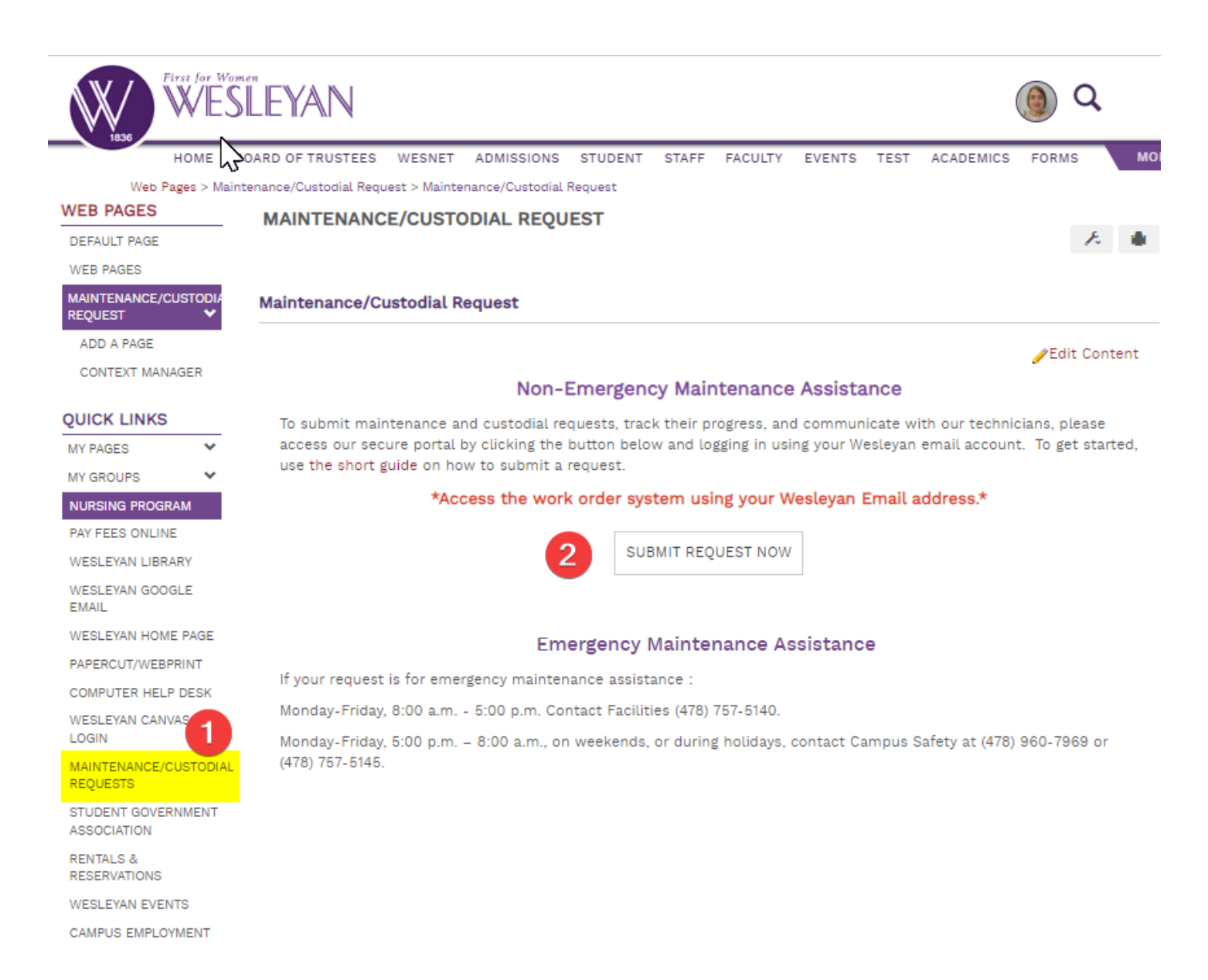

After clicking "SUBMIT REQUEST NOW," select your Wesleyan email account to log in. \*You must use your Wesleyan email to access the system. \*

# Google

### Choose an account

Jan Tedders jtedders@wesleyancollege.edu From here, you can

- 1. Select the Property and Space/Floor for which the request is being created. \*" General" covers a general area or can be used if a specific space isn't available. Specifics can be put in the description.
- 2. The "Type" of request as well as the "Sub Type" that further classifies the issue you're having.
- 3. A free-form text box to enter any details needed to help resolve your issue quickly.
- 4. By default, the requestor data will populate with your information. However, this can be overwritten if you are entering the request on behalf of someone.
- 5. Click the "OK" button to submit the request.

|                               |                                                |            |                  | 2 <b>2</b> 8 ★ 1     |
|-------------------------------|------------------------------------------------|------------|------------------|----------------------|
| Logbook ×                     | Create Request My Requests Find Request        |            |                  |                      |
| Create Request<br>My Requests | * Indicates a required field                   |            |                  | 3                    |
| Find Request                  | Property: Select a Property                    | Floor:     | Space:           |                      |
|                               | Type:                                          | Sub Type:  |                  |                      |
|                               | * Select                                       | * Select 5 |                  |                      |
|                               | beschille four nequest                         |            |                  |                      |
|                               | 6 Enter work order details here.               |            |                  |                      |
|                               | -                                              |            |                  |                      |
|                               | Who is making this request? CLEAR CONTACT INFO |            |                  |                      |
|                               | First Name:                                    | Last Name: | Company:         | E-mail Address:      |
|                               | * 7                                            | * 8        | Wesleyan College | @wesleyancollege.edu |
|                               | Phone:                                         | Fax:       |                  |                      |
|                               | * 4787573956 9                                 |            |                  |                      |
|                               | Email CC:                                      |            |                  |                      |
|                               |                                                |            |                  |                      |
|                               |                                                |            |                  |                      |
|                               |                                                |            |                  |                      |
|                               |                                                |            |                  |                      |
|                               | WATCHERS                                       |            |                  |                      |
|                               | + Add Myself as a Watcher                      |            |                  |                      |
|                               | OK RESET                                       |            |                  |                      |

#### My Requests

Selecting the "My Requests" tab will allow you to see your requests in the system. Clicking on the various headers will sort the listing in ascending or descending order. These are highlighted in red below.

| Create Reque                                          | st My Requests                              |                                      |                                                       |                      | rob brown                                               |
|-------------------------------------------------------|---------------------------------------------|--------------------------------------|-------------------------------------------------------|----------------------|---------------------------------------------------------|
| 1 Open Reque                                          | sts for rob brown                           |                                      |                                                       |                      |                                                         |
| Date<br>7/25/2017<br>4:55 PM                          | Request Requested By<br><u>B</u> brown, rob | Property<br>Capron Street<br>Floor 1 | Type/SubType<br>RM- HVAC<br>Repair/replace thermostat | Assigned To<br>Hayes | <u>Status / Priority</u><br>Open / P3 = 30 Days<br>Comp |
| Comments: The thermostat outside my office is broken. |                                             |                                      |                                                       |                      |                                                         |
| Respond By:<br>Complete By:                           | 8/9/2017 4:55 PM<br>8/24/2017 4:55 PM       |                                      |                                                       |                      |                                                         |
|                                                       |                                             |                                      |                                                       |                      |                                                         |

The remaining two fields, "Request ID" and "Requested By," have separate actions. Under "Request ID," selecting the Number will bring up the request details.

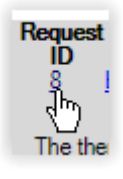

This will allow you to see any updates to the work request as well as allow you to add comments. Type any comment into the "General Comments" text box at the bottom of the screen and select the Update button to add the comment to the work request.

| Create Request My Request REQUEST DETAILS | uests                                            |                      |                       |                              | rob brown                    |
|-------------------------------------------|--------------------------------------------------|----------------------|-----------------------|------------------------------|------------------------------|
| GENERAL INFORMATIO                        | N                                                |                      |                       |                              |                              |
| Request ID:                               | 8                                                |                      |                       |                              |                              |
| Requested By:                             | rob brown                                        | Date:                |                       | 7/25/2017 4:55 PM EDT        |                              |
| Phone:                                    | 123 567 8901                                     | Company:             |                       | Excellus                     |                              |
| Fax:                                      | n/a                                              | E-mail:              |                       | rbrowng@test.com             |                              |
| REQUEST DETAILS                           |                                                  |                      |                       |                              |                              |
| Property:                                 | Capron Street                                    | Space/Floor:         |                       | Floor 1                      |                              |
| Туре:                                     | RM- HVAC                                         | Sub Type:            |                       | Repair/replace thermosta     | t                            |
| Assigned To:                              | Hayes, Joseph - C&W Services                     | Complete By:         |                       | 8/24/2017 4:55 PM EDT        |                              |
| Priority:                                 | P3 = 30 Days Comp                                | Status:              |                       | Open                         |                              |
| Estimated Amount:                         | \$0.00                                           | Not to Exceed A      | mt.:                  | \$0.00                       |                              |
| REQUEST HISTORY                           |                                                  |                      |                       |                              |                              |
| Type Update Date<br>Initial 7/25/2017 4:  | e Comments<br>55 PM EDT The thermostat outside r | my office is broken. | <b>Status</b><br>Open | Assigned To<br>Hayes, Joseph | Updated By<br>rob brown      |
| UPDATE REQUEST                            |                                                  |                      |                       |                              |                              |
| General Comments:                         | Hi, Joe can you call me about the thermo         | stat?                |                       |                              |                              |
|                                           |                                                  |                      |                       | Click UPDATE                 | o sav : UPDATE               |
| <b>9360</b> Facil                         | ity                                              |                      | Cop                   | pyright © 2000-2017 Accruer  | nt, LLC all rights reserved. |

| REQUEST HISTORY        |                                      |                                                        |                |                             |                         |
|------------------------|--------------------------------------|--------------------------------------------------------|----------------|-----------------------------|-------------------------|
| <b>Type</b><br>Initial | Update Date<br>7/25/2017 4:55 PM EDT | Comments<br>The thermostat outside my office is broken | Status<br>Onen | Assigned To<br>Haves Joseph | Updated By<br>rob brown |
| Update                 | 7/26/2017 9:16 AM EDT                | Hi, Joe can you call me about the thermostat?          | Open           | Hayes, Joseph               | rob brown               |
| UPDATE                 | REQUEST                              |                                                        |                |                             |                         |
| General Comments:      |                                      |                                                        |                |                             |                         |
|                        |                                      |                                                        |                | Click UPDAT                 | E to save: UPD          |

These comments will be sent to the assigned person via e-mail as well.